## How to connect tutwifi - For Android user

Toyohashi University of Technology, Information Media Center

This document describes the procedure for connecting to tutwifi on Android devices.

## Setup procedure

- From the home screen press the menu button and select "Settings". Continue to "Wireless setting", "Wi-Fi setting". The SSID list is displayed, select "tutwifi".
- 2. The setting screen of the authentication is displayed, enter as follows:

EAP method: TTLS Phase 2 authentication: MSCHAPV2 CA certificate: unspecified Identity: your username of Information and Media Center Anonymous identity: Blank Password: your password for Information and Media Center account

| 69 9 (♣) ∅ 46 ÷) ■ 09 |                        |          |
|-----------------------|------------------------|----------|
|                       | tutwifi                |          |
| C                     | EAP method             |          |
| t                     | TTLS                   | ~        |
| C                     | Phase 2 authentication |          |
| e                     | MSCHAPV2               | ~        |
| ł                     | CA certificate         |          |
| t                     | (unspecified)          | ~        |
| +                     | Identity               |          |
| Ì                     | IMC account            |          |
| I                     | Anonymous identity     |          |
|                       |                        |          |
| I                     | Password               |          |
| l                     | IMC account            | password |
|                       | Show password          |          |
|                       | Cancel                 | Connect  |

If input is completed, press "Connect".

3. If user authentication succeeds, it will automatically connect to tutwifi.

The connection procedure is complete with the above.